## Initiating a draft proposal for sponsorship (by a main sponsor)

GA Plenary e-Sponsorship

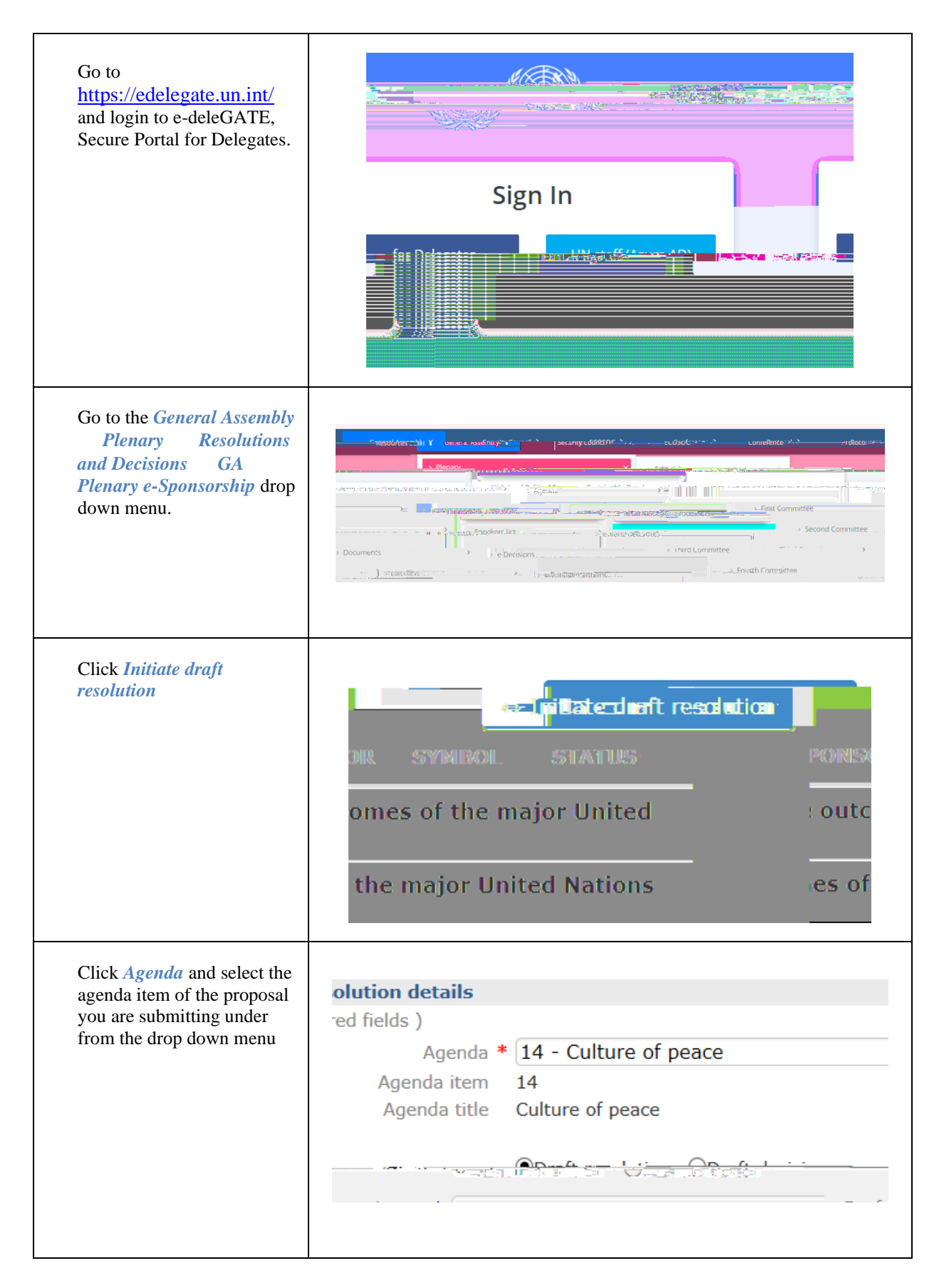

## GA Plenary e-Sponsorship (by a main sponsor)

| Type the title in the field for <i>Draft resolution title</i>               |                                                                                                    |
|-----------------------------------------------------------------------------|----------------------------------------------------------------------------------------------------|
| Click <i>Browse</i> to select the file of the draft proposal to be uploaded | Browse                                                                                                |
| Select the file to upload and click <i>Open</i>                             | y the General Assembly on 3 D ▼ All Files (*.*)<br>Open ▼ Cancel<br>ODraft resolution ODraft decision |
| The draft proposal has now been uploaded                                    | Draft maskition Oraft decision                                                                        |

## GA Plenary e-Sponsorship (by a main sponsor)

| If the draft proposal is to be<br>tabled on behalf of a group,<br>click the (optional) On<br>behalf of the States<br>Members of the United<br>Nations that are members<br>of drop down menu and<br>select the Group that you are<br>tabling on behalf of. |  |
|----------------------------------------------------------------------------------------------------|--|
| Click the <i>checkbox</i> to<br>confirm that you are duly<br>authorized to table a draft<br>proposal for co-sponsorship<br>on behalf of this Group.                                                                                                    |  |
| Please provide your <i>Mobile</i><br>phone number                                                                                                    |  |
| Click the <i>checkbox</i> to<br>confirm that you are duly<br>authorised to table draft<br>proposals for co-sponsorship<br>on behalf of your delegation                                                                                                    |  |
| Click <i>Submit</i>                                                                                                    |  |

You will now see your draft proposal uploaded under the